## РУКОВОДСТВО ПО ПОДАЧЕ ЗАЯВЛЕНИЯ НА ЕПГУ УСЛУГА «ЛИЦЕНЗИРОВАНИЕ РОЗНИЧНОЙ ПРОДАЖИ АЛКОГОЛЬНОЙ ПРОДУКЦИИ»

### (НОВАЯ ВЕРСИЯ)

ПРЯМАЯ ССЫЛКА <u>https://www.gosuslugi.ru/626403/1</u>

### Услугу можно найти по поиску на портале Госуслуг

| ← → С 🐮 gosusługi.ru<br>500+ Rover Images Стюх о женцине |                                                                                                    | ۵ 🖈 ۵                                                                                                    |
|----------------------------------------------------------|----------------------------------------------------------------------------------------------------|----------------------------------------------------------------------------------------------------|
| <b>ГОСУСЛУГИ</b> Гражда                                  | нам <del>v</del> Услуги Документы                                                                                         | Заявления Платежи Помощь Q Войти                                                                          |
|                                                          | Лицензирование розничной продажи алкогольной продукции (за<br>исключением вина сельскохозяйственных товаропроизводителей) | Старый поиск 🗙                                                                                            |
|                                                          | Лицензирование розничной продажи алкогольной продукции                                                                    | •                                                                                                    |
|                                                          | Лицензирование зоопарков                                                                                                  | •                                                                                                    |
|                                                          | Лицензирование ветеринарной фармацевтической деятельности                                                                 | •                                                                                                    |
|                                                          | Лицензирование телевизионного вещания и радиовещания                                                                      | •                                                                                                    |
|                                                          |                                                                                                    | лицензирование алкоголя                                                                                   |
|                                                          | Вот что я нашёл                                                                                                    |                                                                                                    |
|                                                          | Лицензирование розничной продажи алкогольной продукции (за<br>исключением вина сельскохозяйственных товаропроизводителей) | •                                                                                                    |
|                                                          | Лицензирование розничной продажи алкогольной продукции                                                                    | •                                                                                                    |
|                                                          | Лицензирование зоопарков                                                                                                  | •                                                                                                    |
|                                                          | Лицензирование ветеринарной фармацевтической деятельности                                                                 | •                                                                                                    |
|                                                          | Лицензирование телевизионного вещания и радиовещания                                                                      | • <u></u> <u></u> <u></u> <u></u> <u></u> <u></u> <u></u> <u></u> <u></u> <u></u> <u></u> <u></u> <u></u> |
|                                                          | Показать, что нашлось ещё                                                                                                 |                                                                                                    |
| -                                                        | Введите запрос                                                                                                    | >                                                                                                    |

#### После перехода по ссылке откроется стартовое окно услуги

| ← → C ⊈ gosuslugi.ru/626403/1/form?_=1721369192661 |                                                                                                    |
|----------------------------------------------------|----------------------------------------------------------------------------------------------------|
| 500+ Flower Images Стихи о женщине                 |                                                                                                    |
| <b>ГОСУСЛУГИ</b> Гражданам ~                       | Услуги Документы Заявления Платежи Помощь Q                                                                                                    |
|                                                    | Лицензирование розничной продажи<br>алкогольной продукции                                                                                                    |
|                                                    | Получить лицензию могут только организации и их представители<br>Холуга позволяет получить лицензию на деятельность по розничной<br>продаже алкогольной продукции и розничной продаже алкогольной<br>продукции при оказании услуг общественного питания<br>Холуга не подходит для лицензирования продажи винодельческой<br>продукции сельскохозяйственных товаропроизводителей<br>Продлевать срок действия лицензии нужно не ранее чем за 90 дней до<br>истечения её срока<br>Переоформлять лицензию нужно в течение 30 дней с момента<br>возникновения обстоятельств для этого<br>При реорганизации организации необходимо переоформить лицензию с<br>внесением изменений в реестр лицензий<br>Ответьте на несколько вопросов и узнайте, что делать дальше |
|                                                    | Куратор услуги<br>Васильченко Юрий Леонтьевич<br>Заместитель руководителя Федеральной службы по<br>регулированию алкогольного рынка                                                                                                    |

Нужно обратить внимание на корректность выбора региона местонахождения объектов лицензирования для подачи заявления, при необходимости – сменить регион

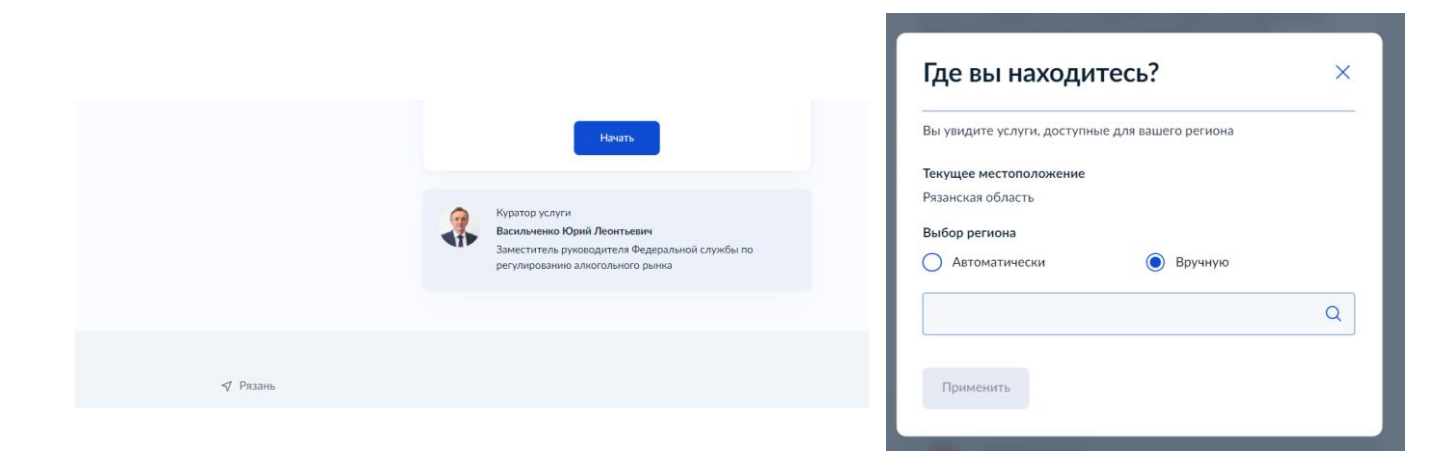

Заявление может быть подано как представителем (сторонним лицом), так и сотрудником, либо руководителем Организации

| Организациям 👻 |                       | Услуги                                                                                  | Профиль организации                                                                                            | Заявления                                                                                                    | Платежи                                                                                                    | Помощь                                                                                                    | Q                                                                                                    |
|----------------|-----------------------|-----------------------------------------------------------------------------------------|----------------------------------------------------------------------------------------------------|----------------------------------------------------------------------------------------------------|----------------------------------------------------------------------------------------------------|----------------------------------------------------------------------------------------------------|----------------------------------------------------------------------------------------------------|
|                | < Назад               |                                                                                         |                                                                                                    |                                                                                                    |                                                                                                    |                                                                                                    |                                                                                                    |
|                | За кого подаёте заявл | ение?                                                                                   |                                                                                                    |                                                                                                    |                                                                                                    |                                                                                                    |                                                                                                    |
|                | За свою организацию   |                                                                                         |                                                                                                    | >                                                                                                    |                                                                                                    |                                                                                                    |                                                                                                    |
|                | За другую организацию |                                                                                         |                                                                                                    | >                                                                                                    |                                                                                                    |                                                                                                    |                                                                                                    |
|                | Эрганизациям \vee     | урганизациям ∨ К Назад За кого подаёте заявля За свою организацию За другую организацию | Эрганизациям ∨ Услуги<br>< Назад<br>За кого подаёте заявление?<br>За свою организацию<br>За другую организацию | Эрганизациям ✓ Услуги Профиль организации<br>< Назад<br>За кого подаёте заявление?<br>За свою организацию<br>За другую организацию | Эрганизациям ✓ Услуги Профиль организации Заявления<br>< Назад<br>За кого подаёте заявление?<br>За свою организацию ><br>За другую организацию > | Эрганизациям ✓ Услуги Профиль организации Заявления Платежи<br>< Назад За кого подаёте заявление? За свою организацию За другую организацию \$ | Эрганизациям ∨ Услуги Профиль организации Заявления Платежи Помощь<br>< Назад<br>За кого подаёте заявление?<br>За свою организацию ><br>За другую организацию > |

| ГОСУСЛУГИ Организациям 🗸 |                                           | Услуги | Профиль организации | Заявления | Платежи | Помощь | Q |
|--------------------------|-------------------------------------------|--------|---------------------|-----------|---------|--------|---|
|                          | < <sub>Назад</sub><br>Что хотите сделать? |        |                     |           |         |        |   |
|                          | Получить лицензию                         |        |                     | >         |         |        |   |
|                          | Продлить срок действия лиц                | ензии  |                     | >         |         |        |   |
|                          | Переоформить лицензию                     |        |                     | >         |         |        |   |
|                          | Прекратить действие лиценз                | ии     |                     | >         |         |        |   |

Далее необходимо выбрать цель обращения

При обращении за переоформлением лицензии необходимо вначале уточнить причину переоформления

| госуслуги | Организациям 🗸 |                                             | Услуги     | Профиль организации | Заявления | Платежи | Помощь | Q |
|-----------|----------------|---------------------------------------------|------------|---------------------|-----------|---------|--------|---|
|           |                | < <sub>Назад</sub><br>Какова причина переос | формл      | ения лицензии?      |           |         |        |   |
|           |                | Реорганизация организации                   |            |                     | >         |         |        |   |
|           |                | Изменения не связанные с рес                | организаци | ей                  | >         |         |        |   |
|           |                | Лицензия выдана по законода                 | тельству ) | Икраины             | >         |         |        |   |
|           |                |                                             |            |                     |           |         |        |   |

При оформлении заявления необходимо выбрать один из двух видов лицензируемой деятельности

| госуслуги | Организациям 🐱 | Услу                                                       | уги Профиль организации    | Заявления | Платежи | Помощь | Q |
|-----------|----------------|------------------------------------------------------------|----------------------------|-----------|---------|--------|---|
|           |                | < Назад                                                    |                            |           |         |        |   |
|           |                | На какой вид лицензируем<br>лицензия?                      | юй деятельности н          | ужна      |         |        |   |
|           |                | Розничная продажа алкогольной пр                           | одукции                    | >         |         |        |   |
|           |                | Розничная продажа алкогольной про<br>общественного питания | одукции при оказании услуг | >         |         |        |   |
|           |                |                                                            |                            |           |         |        |   |

Госпошлину можно оплатить как до подачи заявления, так и в процессе его оформления

| госуслуги | Организациям 🗸 |                      | Услуги | Профиль организации | Заявления | Платежи | Помощь | Q |
|-----------|----------------|----------------------|--------|---------------------|-----------|---------|--------|---|
|           |                | < Назад              |        |                     |           |         |        |   |
|           |                | Оплатили ли вы госпо | шлину  | 2                   |           |         |        |   |
|           |                | Да                   |        |                     | >         |         |        |   |
|           |                | Нет                  |        |                     | >         |         |        |   |
|           |                |                      |        |                     |           |         |        |   |

Далее, в зависимости от данных вами ответов на дополнительные вопросы, на экране будет указан исчерпывающий перечень сведений и документов, необходимый для завершения подачи заявления (см. примеры ниже)

| <b>ГОСУСЛУГИ</b> Организациям ~ | Услуги Профиль организации                                                                                                    | Заявления Платежи Помощь        | Q                                                                                                    |
|---------------------------------|----------------------------------------------------------------------------------------------------|---------------------------------|----------------------------------------------------------------------------------------------------|
|                                 | < назад<br>Что нужно для подачи заявления                                                                                                    | <b>ГОСУСЛУГШ</b> Организациям ~ | Услуги Профиль организации Заявления Платежи Помощь Q<br>С Назал                                                                                                    |
|                                 | <ul> <li>Данные вашей организации</li> <li>Сведения о торговом объекте или помещении</li> <li>Сведения о расчётном счёте в банке</li> <li>Сведения о расчетном счёте в банке</li> <li>Сведения о сроке, на который запрашивается лицензия</li> <li>Сведения об уплаченной госпошлине</li> <li>Фото или сканы документов об уплате госпошлины</li> <li>Фото или сканы документов, подтверждающие наличие<br/>имущественных прав на торговые объекты или помещения</li> <li>Фото или сканы дедомления о начале предоставления услуг<br/>общественного питания</li> </ul> |                                 | Что нужно для подачи заявления<br>• Данные вашей организация<br>• Сведения о торговом объекте или помещения<br>• Сведения о ракитном счёте в бание<br>• Сведения о ракитном счёте в бание<br>• Сведения о ракитном счёте в бание<br>• Сведения о ракитном счёте в бание<br>• Сведения о ракитном счёте в бание<br>• Сведения о ракитном счёте в бание<br>• Сведения о ракитном счёте в бание<br>• Сведения о ракитном счёте в бание<br>• Сведения о ракитном счёте в бание<br>• Сведения о ракитном счёте в бание<br>• Сведения о ракитном счёте в бание<br>• Сведения о ракитном счёте в бание<br>• Сведения о ракитном счёте в бание<br>• Сведения о ракитном счёте в самитном счёте в бание<br>• Сведения о ракитном счёте в бание<br>• Сведения о ракитном счёте в самитном счёте в бание<br>• Сведения о ракитном счёте в бание<br>• Сведения о ракитном счёте в бание<br>• Сведения о ракитном счёте в самитном счёте в самитном счёте |
|                                 | Срок оказания услуги<br>За календарных дней<br>Подписы<br>Перед отправкой заявление нужно будет подписать усиленной<br>квалифицированной электронной подписью (УКЭП)<br>Разультат<br>Уведомление о регистрации лицензии придёт в личный кабинет                                                                                                    |                                 | 30 календарных дией<br>Подпись<br>Перед атправкой заявление мужне будет подписать усиленной<br>заалефицированной алектронной подписы (VKGII)<br>Результат<br>Гередіти к заявлению                                                                                                    |

Пример перечня требуемых документов и сведений, если заявление подается сторонней Организацией по доверенности

| <b>ГОСУСЛУГИ</b> Организациям ~ | Услуги Профиль организ                                                                                                    | ации Заявления  | Платежи | Помощь | Q |
|---------------------------------|----------------------------------------------------------------------------------------------------|-----------------|---------|--------|---|
|                                 | < назад<br>Что нужно для подачи заявления                                                                                                    |                 |         |        |   |
|                                 | <ul> <li>Данные вашей организации</li> <li>Сведения о получателе услуги</li> <li>Сведения о расчётном счёте в банке</li> <li>Сведения о вносимых изменениях</li> <li>Сведения о выданной лицензии</li> <li>Фото или сканы документов, подтверждающие полномо-<br/>представителя</li> <li>Фото или сканы документов, подтверждающие причины п</li> </ul> | ия<br>ізменений |         |        |   |
|                                 | Срок оказания услуги                                                                                                    |                 |         |        |   |
|                                 | 30 календарных дней                                                                                                    |                 |         |        |   |
|                                 | Стоимость                                                                                                    |                 |         |        |   |
|                                 | Полпись                                                                                                    |                 |         |        |   |
|                                 | Перед отправкой заявление нужно будет подписать усиленной<br>квалифицированной электронной подписью (УКЭП)                                                                                                    |                 |         |        |   |
|                                 | Результат                                                                                                    |                 |         |        |   |
|                                 | Уведомление о переоформлении лицензии придёт в личный ка                                                                                                    | бинет           |         |        |   |
|                                 | Перейти к заявлению                                                                                                    |                 |         |        |   |

Пример перечня требуемых документов и сведений, если заявление подается физическим лицом (гражданином) по доверенности

| госуслуги | Гражданам 🐱 |                                                                                                    | Услуги        | Документы     | Заявления | Платежи | Помощь | Q |
|-----------|-------------|----------------------------------------------------------------------------------------------------|---------------|---------------|-----------|---------|--------|---|
|           |             | < Назад<br>Что нужно для подачи заявл                                                                                                    | ления         |               |           |         |        |   |
|           |             | <ul> <li>Ваши данные</li> <li>Сведения о получателе услуги</li> <li>Сведения о расчётном счёте в банке</li> <li>Сведения о вносимых изменениях</li> <li>Сведения о выданной лицензии</li> <li>Фото или сканы документов, подтве<br/>представителя</li> <li>Фото или сканы документов, подтве</li> </ul> | рждающие п    | юлномочия     | ений      |         |        |   |
|           |             | Срок оказания услуги<br>30 календарных дней                                                                                                    |               |               |           |         |        |   |
|           |             | Стоимость<br>3500 ₽                                                                                                    |               |               |           |         |        |   |
|           |             | Подпись<br>Перед отправкой заявление нужно будет і                                                                                                    | подписать эл  | ектронной под | писью     |         |        |   |
|           |             | Результат<br>Уведомление о переоформлении лицензи                                                                                                    | и придёт в лі | ичный кабинет |           |         |        |   |
|           |             | Перейти к за                                                                                                    | явлению       |               |           |         |        |   |

Пример перечня требуемых документов и сведений, если заявление подается самой Организацией (в лице уполномоченного сотрудника, либо руководителя)

| госуслуги | Организациям 🗸 |                                                                                                    | Услуги                | Профиль организации     | Заявления | Платежи | Помощь | Q |
|-----------|----------------|----------------------------------------------------------------------------------------------------|-----------------------|-------------------------|-----------|---------|--------|---|
|           |                | < Назад                                                                                                    |                       |                         |           |         |        |   |
|           |                | Что нужно для подачи :                                                                                                    | заявле                | ения                    |           |         |        |   |
|           |                | <ul> <li>Данные вашей организации</li> <li>Сведения о расчётном счёте в</li> <li>Сведения о вносимых измене</li> <li>Сведения о выданной лиценз</li> </ul> | в банке<br>ниях<br>ии |                         |           |         |        |   |
|           |                | • Фото или сканы документов,                                                                                                    | подтверя              | кдающие причины измене  | ений      |         |        |   |
|           |                | Срок оказания услуги                                                                                                    |                       |                         |           |         |        |   |
|           |                | 30 календарных дней                                                                                                    |                       |                         |           |         |        |   |
|           |                | Стоимость                                                                                                    |                       |                         |           |         |        |   |
|           |                | 3500₽                                                                                                    |                       |                         |           |         |        |   |
|           |                | Подпись                                                                                                    |                       |                         |           |         |        |   |
|           |                | Перед отправкой заявление нужно                                                                                                    | будет по,             | дписать электронной под | писью     |         |        |   |
|           |                | Результат                                                                                                    |                       |                         |           |         |        |   |
|           |                | Уведомление о переоформлении ли                                                                                                    | ицензии г             | придёт в личный кабинет |           |         |        |   |
|           |                | Перей                                                                                                    | ти к заяв.            | лению                   |           |         |        |   |

При заполнении заявления сведения об Организации-заявителе или её представителе используются из личного кабинета заявителя на ЕПГУ. При заполнении заявления сотрудником Организации – получателя услуги дополнительно необходимо будет указать его контактные данные

| ОСУСЛУГО Организац  |                                                                                                    |                                                              |                                                                                                    |
|---------------------|----------------------------------------------------------------------------------------------------|--------------------------------------------------------------|----------------------------------------------------------------------------------------------------|
|                     | < Назад                                                                                                    |                                                              | < Hanag                                                                                                    |
|                     | Проверьте данные организации                                                                                                    |                                                              | Проверьте ваши данные                                                                                                    |
|                     | OFAH030109 -1206379589                                                                                                    |                                                              | Учкин Илья Александрович<br>Дата рождения                                                                                                    |
|                     | Сокращённое наименование                                                                                                    |                                                              | Снилс                                                                                                    |
|                     | ОРГАНИЗАЦИЯ -1296379589                                                                                                    |                                                              |                                                                                                    |
|                     | 1326218195                                                                                                    |                                                              | Паспорт РФ<br>Серия и номер                                                                                                    |
|                     | КПП<br>000001001                                                                                                    |                                                              | Дата выдачи                                                                                                    |
|                     | ОГРН                                                                                                    |                                                              | Кемвьдан                                                                                                    |
|                     | 1111326000763                                                                                                    |                                                              | Kon nonosonanium                                                                                                    |
|                     | Откуда эти данные и как исправить ошибку                                                                                                    |                                                              |                                                                                                    |
|                     |                                                                                                    |                                                              | место рождении                                                                                                    |
|                     | Верно                                                                                                    |                                                              | Редактировать                                                                                                    |
|                     |                                                                                                    |                                                              |                                                                                                    |
|                     |                                                                                                    |                                                              | Верно                                                                                                    |
|                     |                                                                                                    |                                                              |                                                                                                    |
| ГОСУСЛУГЦ Организа  | циям 👻 Услуги Профиль орга                                                                                                    | анизации Заявления Платежи Помо                              | uus Q                                                                                                    |
|                     |                                                                                                    | госуслуги Орган                                              | івизациям — Услуги Профиль организации Заявления Платежи По                                                                                                    |
|                     | < Назад                                                                                                    |                                                              | 4 Heres                                                                                                    |
|                     | Проверьте телефон организации                                                                                                    |                                                              | Станиј                                                                                                    |
|                     | Номер телефона                                                                                                    |                                                              | проверые электронную почту организации                                                                                                    |
|                     | +7 927 641-52-29                                                                                                    |                                                              | Электронная почта<br>servey lizin@iemail.com                                                                                                    |
|                     | 🖉 Редактировать                                                                                                    |                                                              |                                                                                                    |
|                     |                                                                                                    |                                                              |                                                                                                    |
|                     |                                                                                                    |                                                              | 🖉 Редактировать                                                                                                    |
|                     | Верно                                                                                                    |                                                              | 🖉 Редактаровать                                                                                                    |
|                     | Верно                                                                                                    |                                                              | Редикторовать. Верно                                                                                                    |
|                     | Верно                                                                                                    | ГОСУСЛУГИ Организациян                                       | № Услуги Профиль организация Зажиления Плятения Пенее<br>« У Услуги Профиль организация Зажиления Плятения Пенее<br>« Нажад<br>Проверьте юридический адрес организация<br>Адрес<br>12/13/4, Город Моссика.Уляца Дубия<br>12/13/4, Город Моссика.Уляца Дубия<br>12/13/4, Город Моссика.Уляца Дубия<br>12/13/14/15/14/15/15/14/15/15/15/15/15/15/15/15/15/15/15/15/15/                                                                                                    |
| ПОГОНИЗАЦИИМ У      | Верио                                                                                                    | <b>ГОСУСЛУГИ</b> Организациян<br>им Заявления Платежи Помощь | Врю           Врю             Услуги Профиль организаций Занисием Платени Поне             • Нахад             Проверьте юридический адрес организации             Адрес:             127434, Город Москва Дибин             Врю             Врю                                                                                                    |
| ЛУГШ Организациям ~ | Верно<br>Услуги Профиль организац                                                                                                    | и Завлени Платежи Пемоць                                     | Услуги         Профиль организация         Занилиния         Потекня         Полячия             Услуги         Профиль организация         Занилиния         Потекня         Полячия         Потекня         Полячия         Потекня         Потекня <t< td=""></t<>                      |
| Міся Организациям → | Верно<br>Услуги Профиль организац<br>С Назад<br>Укажите данные ответственного сотрудники                                                                                                    | им Заявления Платежи Помощь                                  | Редекторналь. Верно К Нажад С Нажад Проверсте юридический адрес организации Потехе И Потехе И Консена Улица Дубия Тотуда эти данные и как исправить ошибку Верно С                                                                                                    |
| ПУГU Организациям 🛩 | Верно<br>Услуги Профиль организаци<br>< Назад<br>Укажите данные ответственного сотрудник                                                                                                    | ии Заявления Платежи Помощь.                                 | С Редекторовать         Верно           К Нахад         Услуги Профиль организация         Завления         Потекки Перес           К Нахад         Проверьте юридический адрес организации         Потеки Перео         Перео           С Чарад         Проверьте юридический адрес организации         Перео         Перео                                                                                                    |
| ЛУГШ Организациям ч | верио<br>Услуги Профиль организаци<br>с Назад<br>Исажите данные ответственного сотрудник                                                                                                    | ик Заявления Платежи Помощь                                  |                                                                                                    |
| ПУГШ Организациям 🛩 | Верио<br>Услуги Профиль организац<br>К Назад<br>Укажите данные ответственного сотрудник<br>Злектронная почта                                                                                                    | ик Заявления Платежи Помощь<br>а                             | Услуги         Профиль организаций         Завиления         Платения         Пенения             Калада         Проверьте юрлидический адрес организации         Патения         Пенения             Студая эти данные и как исправить ошибну         Врио         Врио                                                                                                    |
| ЛУГU Организациям ч | Верио<br>Услуги Профиль организация<br>Казад<br>Услания<br>Росстроиная почта<br>Пелефон.                                                                                                    | ик Заявления Платени Помощь                                  | С         Улуги         Профиль организаци         Такиени         Пакиени         Пакиени |
| Туг∪ Организациям ∨ | Верио Килина Профиль организация Килина Профиль организация Килина Профиль | ии Заявления Платежи Помощь<br>ам                            | С Редекторнования         Верно             • Уклуу Профиль организация         Занисном Полток Полток Полток             • C Hazg             Проверьте юридический адрес организация             • Otryga 31rs данные и как испераенть ошибну             • Depro                                                                                                    |

# Если Заявление подается сторонним лицом (представителем) – необходимо будет прикрепить доверенность и заполнить данные об Организации – фактическом получателе услуги

| ГОСУСЛУГИ Организациям 🗸 | Услуги Профиль организации Заявления                                                                                                    | Платежи Помощь Q                |                                                                                            |                            |
|--------------------------|----------------------------------------------------------------------------------------------------|---------------------------------|--------------------------------------------------------------------------------------------|----------------------------|
|                          | < назад<br>Загрузите документы                                                                                                    | <b>ГОСУСЛУГU</b> Организациям 🗸 | Услуги Профиль организации < Назад                                                         | Заявления Платежи Помощь Q |
|                          | Доверенность                                                                                                    |                                 | Укажите сведения об организации                                                            |                            |
|                          | Нотариально заверонная доверонность, подтверждающая право на<br>обращение за получением услуги<br>Фото, скан или адхив с документами                                    |                                 | Полнос наимснование<br>ООО "Лицензиат"                                                     |                            |
|                          | Проверьте качество фото или скана<br>Убедитесь, что страницы корошо видны, номер документа не<br>прирати планцами или не обрезан. Это важно, чтобы заявление<br>приняли |                                 | Очистить 15/2<br>Организационно-правовая форма<br>Общества с ограниченной ответственностью | ~                          |
|                          | Перетацияте файлы или выберите на кончъютере<br>🧭 Выбрать файл                                                                                                    |                                 | ОГРН<br>Обязательно для заполнения                                                         |                            |
|                          | Электронная подпись                                                                                                    |                                 | ИНН<br>Обязательно для заполнения                                                          |                            |
|                          | Откреплённая усиленная квалифицированная электронная подпись<br>нотариуса в формате sig, rar или zip                                                                    |                                 | клл<br>Обязательно для заполнения                                                          |                            |
|                          | Перетацияте файлы ном выберыте на комешитере<br>🔗 Выбрать файл                                                                                                    |                                 | Телефон<br>Обказгельно для заполнония                                                      |                            |
|                          |                                                                                                    |                                 | Электронная почта                                                                          |                            |

| <b>ГОСУСЛУГИ</b> Организациям ~ |                                     | Услуги       | Профиль организации | Заявления | Платежи | Помощь | Q |
|---------------------------------|-------------------------------------|--------------|---------------------|-----------|---------|--------|---|
|                                 | < Назад                             |              |                     |           |         |        |   |
|                                 | Укажите юридический                 | адрес        | организации         |           |         |        |   |
|                                 | Адрес<br>Обязательно для заполнения |              |                     |           |         |        |   |
|                                 | Рязань, матросова 26                |              |                     | ×         |         |        |   |
|                                 | г Рязань, ул Матросова, д 26,       | кв 13        |                     | _         |         |        |   |
|                                 | г Рязань, ул Матросова, д 26,       | кв 14        |                     | _         |         |        |   |
|                                 | г Рязань, ул Матросова, д 26,       | кв 15        |                     | _         |         |        |   |
|                                 | г Рязань, ул Матросова, д 26,       | кв 16        |                     |           |         |        |   |
|                                 | г Рязань, ул Матросова, д 26,       | кв 17        |                     | _         |         |        |   |
|                                 | Не нашли нужный вариант? Укажите а  | дрес вручнук |                     |           |         |        |   |

При подаче заявления на переоформление лицензии по причинам, не связанным с реорганизацией, имеется возможность выбрать одну или одновременно несколько причин изменений

| госуслуги | Организациям 👻 |         |                                         | Услуги     | Профиль организации   | Заявления | Платежи | Помощь | Q | 0 |
|-----------|----------------|---------|-----------------------------------------|------------|-----------------------|-----------|---------|--------|---|---|
|           |                | < Назад |                                         | (0700)     |                       | 00714     |         |        |   |   |
|           |                | высе    | рите изменения, в                       | которы     | е необходимо вн       | ести      |         |        |   |   |
|           |                |         | Изменение адреса и КПП                  | по месту і | нахождения лицензиата |           |         |        |   |   |
|           |                |         | Изменение наименования                  | лицензиа   | та                    |           |         |        |   |   |
|           |                |         | Изменение адреса и КПП<br>подразделений | мест нахо  | ждения обособленных   |           |         |        |   |   |
|           |                |         | Изменение иных указанны                 | іх в лицен | зии сведений          |           |         |        |   |   |
|           |                |         | П                                       | Іродолжи   | гь                    |           |         |        |   |   |

При этом рекомендуется выбирать такую причину переоформления лицензии как «Изменение иных указанных в лицензии сведений» только для изменения адреса электронной почты лицензиата, указанного в реестре лицензий (см. пример ниже)

| ГОСУСЛУГИ Организациям ~ | Услуги Профиль организации Заявления Платежи Помощь               | Q |
|--------------------------|-------------------------------------------------------------------|---|
|                          | < Назад                                                           |   |
|                          | Укажите иные сведения, подлежащие изменению в<br>реестре лицензий |   |
|                          | Сведение 1                                                        |   |
|                          | Наименование изменяемого сведения                                 |   |
|                          | адрес электронной почты                                           |   |
|                          | Токущее значение в реестре лицензий                               |   |
|                          | test@test.ru                                                      |   |
|                          | Значение, подлежащее внесению в реестр лицензий                   |   |
|                          | test@mail/u                                                       |   |
|                          | Добавить сведение                                                 |   |
|                          |                                                                   |   |

Изменение юридического адреса и/или основного КПП лицензиата – см. пример ниже

| < Назад<br>Укажите актуальные сведения о месте нахож<br>лицензиата | дения |
|--------------------------------------------------------------------|-------|
| Адрес                                                              |       |
| 🗌 Нет дома 🔲 Нет квартиры                                          |       |
| кпп                                                                |       |
|                                                                    |       |

#### Изменение наименования лицензиата – см. пример ниже

| Назад                          |              |
|--------------------------------|--------------|
| /кажите актуальное наименовани | е лицензиата |
| Наименование организации       |              |
|                                |              |
|                                |              |
|                                | 0 / 2000     |

Изменение адреса и КПП мест нахождения обособленных подразделений – см. подробнее примеры и порядок действий ниже

1. Выбрать тип объекта (для розничной продажи алкогольной продукции или для оказания услуг общественного питания), они отличаются

| <b>ГОСУСЛУГИ</b> Организациям ~ | Услуги Профиль организации Заявления<br>к Назад                                                                                                    | Платежи Помощь Q                                                                                                    |                                                                                         |
|---------------------------------|----------------------------------------------------------------------------------------------------|----------------------------------------------------------------------------------------------------|-----------------------------------------------------------------------------------------|
|                                 | Выберите тип объекта, на котором планируется                                                                                                    | ГОСУСЛУГИ Организациям ~                                                                                                    | Услуги Профиль организации Заявления Платежи Помощь Q                                   |
|                                 | осуществление лицензируемой деятельности<br>Продажа алкогольной продукции                                                                          |                                                                                                    | < Назад<br>Выберите тип объекта, на котором планируется                                 |
|                                 | <ul> <li>Стационарный объект и складские помещения</li> <li>Нестационарный объект</li> </ul>                                                       |                                                                                                    | осуществление лицензируемой деятельности                                                |
|                                 | Водное или воздушное судно                                                                                                    |                                                                                                    | Стационарный объект<br>Нестационарный объект                                            |
|                                 | Продалиять                                                                                                    |                                                                                                    | Вагон-ресторан, вагон-кафе, вагон-буфет, вагон-бар, водное судно<br>или воздушное судно |
|                                 | Продажа алкогольной пр                                                                                                    | одукции 🛛 🗙                                                                                                    | Продалжить                                                                              |
|                                 | В нестационарных объектах допускае<br>осуществляемой в магазных беспош-<br>располюженых на территорики Доне<br>народной Республики, Херсонской обл | тся продажа алкогольной продукции,<br>инной торговли, а также на объектах,<br>цкой народной Республики, Луганской<br>пасти и Запорожской области |                                                                                         |
|                                 | На водных или воздушных судах допу<br>продукцик, размещённой в качестве п<br>Евразийского экономического союза и<br>деле                           | скается продажа алкогольной<br>рипасов в соответствии с правом<br>законодательства РФ о таможенном                                               |                                                                                         |
|                                 | 384                                                                                                    | рыть                                                                                                    |                                                                                         |

2. В зависимости от выбранного вида лицензируемой деятельности и типа объекта, причины подачи заявления, необходимо указать детальные сведения о каждом объекте в заявлении. Вначале нужно выбрать тип действия для каждого объекта в заявлении.

| госуслуги | Организациям 🗸 |                  |                                                                                                    | Услуги                                       | Профиль организации                         | Заявления | Платежи | Помощь | Q |
|-----------|----------------|------------------|----------------------------------------------------------------------------------------------------|----------------------------------------------|---------------------------------------------|-----------|---------|--------|---|
|           |                | с на<br>Ука<br>С | зээд<br>ажите сведения о с<br>Стационарный объект 1<br>ил действия                                                    | тациона                                      | арном объекте                               |           |         |        |   |
|           |                |                  | <ul> <li>Добавить сведение об объ.</li> <li>Изменить сведение об объ.</li> <li>Исключить сведение об об об</li> </ul> | екте в реест<br>екте в реест<br>ъекте из рее | р лицензий<br>ре лицензий<br>гстра лицензий |           |         |        |   |

Укажите сведения о стационарном объекте

| Тип действия                               |        |
|--------------------------------------------|--------|
| Добавить сведение об объекте в реестр лице | нзий 🗸 |
| Новое наименование                         |        |
|                                            |        |
| Необязательно                              |        |
| Новая площадь, м²                          |        |
| 60,00                                      |        |
| Новый КПП                                  |        |
| 680130001                                  |        |
| Новый вид алкогольной продукции            |        |
| Алкогольная продукция без ограничений      | ~      |
|                                            |        |

#### < Назад

Укажите сведения о стационарном объекте

| стационарный обвект 1                                |                |   |
|------------------------------------------------------|----------------|---|
| Тип действия                                         |                |   |
| Исключить сведение об объекте из рес                 | естра лицензий | ~ |
| Наименование, внесённое в реестр лицензий            |                |   |
| Необязательно                                        |                |   |
| Площадь, внесённая в реестр лицензий, м <sup>а</sup> |                |   |
| 0,00                                                 |                |   |
| КПП, внесённый в реестр лицензий                     |                |   |
| 680130001                                            |                |   |
| Вид алкогольной продукции, внесённый в реес          | тр лицензий    |   |
| Алкогольная продукция без ограничен                  | ий             | ~ |
|                                                      |                |   |
| Добавить обт                                         | ьект           |   |
|                                                      |                |   |

Укажите сведения о стационарном объекте

| Стационарный объект 1                                                                                                    |   |
|----------------------------------------------------------------------------------------------------|---|
| Тип действия                                                                                                    |   |
| Изменить сведение об объекте в реестре лицензий                                                                                                    | ~ |
| Наименование, внесённое в реестр лицензий                                                                                                    |   |
|                                                                                                    |   |
| Необязательно                                                                                                    |   |
| Площадь, внесённая в реестр лицензий, м²                                                                                                    |   |
| 0,00                                                                                                    |   |
| КПП, внесённый в реестр лицензий                                                                                                    |   |
| 680130001                                                                                                    |   |
| Вид алкогольной продукции, внесённый в реестр лицензий                                                                                                    |   |
| Алкогольная продукция без ограничений                                                                                                    | ~ |
|                                                                                                    |   |
|                                                                                                    |   |
| Новое наименование                                                                                                    |   |
| Новое наименование                                                                                                    |   |
| Новое наименование<br>Необязательно                                                                                                    |   |
| Новое наименование<br>Необязательно<br>Новая площадь, м <sup>а</sup>                                                                                                    |   |
| Новое наименование<br>Необязательно<br>Новая площадь, м <sup>2</sup><br>60,00                                                                                                    |   |
| Новое наименование<br>Необязательно<br>Новая площадь, м <sup>а</sup><br>60,00<br>Новыя КПП                                                                                                    |   |
| Новое наименование<br>Необязательно<br>Новая площадь, м <sup>а</sup><br>60,00<br>Новый КПП<br>680130003                                                                                                |   |
| Новое наименование<br>Необязательно<br>Новая площадь, м <sup>а</sup><br>60,00<br>Новый КПП<br>680130003                                                                                                |   |
| Новое наименование<br>Необязательно<br>Новая площадь, м <sup>а</sup><br>60,00<br>Новый КПП<br>680130003<br>Новый вид алкогольной продукции<br>Алкогольная продукция без ограничений                    | ~ |
| Новое наименование<br>Необязательно<br>Новая площадь, м <sup>а</sup><br>60,00<br>Новый КПП<br>680130003<br>Новый вид алкогольной продукции<br>Алкогольная продукция без ограничений                    | × |
| Новое наименование<br>Необязательно<br>Новая площадь, м <sup>а</sup><br>60,00<br>Новый КПП<br>680130003<br>Новый вид алкогольной продукции<br>Алкогольная продукция без ограничений<br>Добавить объект | ~ |

### Далее необходимо отметить наличие кадастрового номера (для стационарных объектов) и указать его. Возможно указать несколько фактических кадастровых номеров для объекта

| госуслуги Организациям | ~                                      | Услуги Профиль организации Заявлени   | ия Платежи Помощь | Q 😑                                                               | < Назад                    |   |
|------------------------|----------------------------------------|---------------------------------------|-------------------|-------------------------------------------------------------------|----------------------------|---|
|                        | < Назад<br>У объекта есть новый н      | адастровый номер?                     |                   | Укажите новый кадастровый номер объекта<br>кпп объекта: 680130003 | 3                          |   |
|                        | КПП объекта: 680130003<br>Да           | <b>,</b>                              |                   |                                                                   | Кадастровый номер 1        | × |
|                        | Her                                    | · · · · · · · · · · · · · · · · · · · |                   |                                                                   | numey.                     |   |
|                        |                                        |                                       |                   |                                                                   | Кадастровый номер 2        | × |
|                        | < Назад<br>У объекта ек<br>реестр лице | сть кадастровый номер, внес<br>нзий?  | ённый в           |                                                                   | Номер                      |   |
|                        | КПП объекта: 680<br>Да                 | 130001                                | >                 |                                                                   | Добавить кадастровый номер |   |
|                        | Нет                                    |                                       | >                 |                                                                   |                            |   |

Далее необходимо указать адрес объекта. Если адрес объекта не совпадает с регионом, выбранным для подачи заявления (см. в левом нижнем углу экрана) – появится сообщение об ошибке

| госуслуги | Организациям 🐱 | Услуги Профиль организации Заявлени                                                                                                    | 69                  |                                                                                                    |      |
|-----------|----------------|----------------------------------------------------------------------------------------------------|---------------------|----------------------------------------------------------------------------------------------------|------|
|           |                | Скажите адрес стационарного объекта           Навый КПП: 680130003           КПП, виесённый в ресстр лицензий: 680130001           Изана адрес           440000, oбл. Пензенская, г. Пенза, пл. Привокзальная Станция           « Нача-1           • Уточинъ адрес           • Уточинъ адрес           • Нат дола           • Нат дола           • Нат дола           • Нат дола           • Нат дола           • Нат квартиры           Дополнительные сведения об адрес           Изана           • Уточинъ           • Дола           • Нат квартиры           • Дола           • Нат квартиры           • Доланительные сведения об адрес           • Долани           • Долани           • Долан |                     | Назд Премя собъекта на совпадает с регионом подачи заявление заявление заяв |      |
|           |                | <ul> <li>Нет дома</li> <li>Нет кнартиры</li> <li>Дополнительные сведения об адресе</li> <li>О/ 2000</li> <li>Необязательно</li> </ul>                                                                                                    | Суслуги Организации | циня • Услуги Профиль органисации Заналини Платени Полно<br>• Назад<br>Складское помещение объекта находится по его<br>адресу?<br>Э90027. обл. Ризанская, г. Ризань, ул. Лермонгова, д. 10<br>Да.<br>Нег                                                                                                    | щь С |
|           |                |                                                                                                    |                     |                                                                                                    |      |

#### Для объектов общественного питания имеются дополнительные параметры заявления

| < Назад                                            | госуслуги Организациям ~ | Услуги Профиль организации Заявления Платежи Помощь и                                                     | Q |
|----------------------------------------------------|--------------------------|----------------------------------------------------------------------------------------------------|---|
| Укажите сведения о стационарном объекте            |                          | К Назад                                                                                                   |   |
| Стационарный объект 1                              |                          | Объект общественного питания расположен в<br>многоквартирном доме и на прилегающей к нему<br>топокатории? |   |
| Тип действия                                       |                          |                                                                                                    |   |
| Добавить сведение об объекте в реестр лицензий 🗸 🗸 |                          | 390005, обл. Рязанская, г. Рязань, ул. Ленинского Комсомола, д. 1                                         |   |
| Новое наименование                                 |                          | Да X                                                                                                    |   |
| Необязательно                                      |                          | Her                                                                                                    |   |
| Новый КПП                                          |                          |                                                                                                    |   |
| 580211011                                          |                          |                                                                                                    |   |
| Новый тип объекта общественного питания            | госуслуги Организациям ~ | Услуги Профиль организации Заявления Платежи Помощь Q                                                     |   |
| -                                                  |                          | К Назад                                                                                                   |   |
| Ресторан                                           |                          | Укажите общую площадь зала обслуживания                                                                   |   |
| Кафе                                               |                          | посетителей<br>390005. обл. Рязанская, г. Рязань, ул. Ленинского Комсомола, д. 1                          |   |
| Бар                                                |                          | Bernara af                                                                                                |   |
| Буфет                                              |                          | 150                                                                                                    |   |
| Продолжить                                         |                          | Прадалинити                                                                                               |   |

В заявлении обязательно указываются банковские реквизиты Организации - получателя услуги

| госуслуги | Организациям 👻 |                                                                                          | Услуги                  | Профиль организации            | Заявления | Платежи | Помощь | Q | <b>e</b> |
|-----------|----------------|------------------------------------------------------------------------------------------|-------------------------|--------------------------------|-----------|---------|--------|---|----------|
|           |                | < <sub>Назад</sub><br>Укажите реквизиты бан                                              | нка и н                 | юмер счёта                     |           |         |        |   |          |
|           |                | Не все счета подойдут<br>Выплата может быть начислена<br>карта «Мир» или не привязано ни | только на<br>ікаких кар | счёт, к которому привяза<br>эт | на        |         |        |   |          |
|           |                | БИК или наименование банка                                                               |                         |                                | Q         |         |        |   |          |
|           |                | Ручной ввод реквизитов Номер счёта получателя                                            |                         |                                |           |         |        |   |          |
|           |                |                                                                                          |                         |                                |           |         |        |   |          |
|           |                | п                                                                                        | родолжи                 | гь                             |           |         |        |   |          |

В заявлении необходимо указать срок, на который запрашивается, продляется лицензия, номер лицензии. При этом в заявлении будет указано на ошибку, если номер лицензии не соответствует выбранному виду лицензируемой деятельности. Можно создать черновик заявления заново или воспользоваться кнопкой «Назад» для его редактирования.

| госуслуги | Организациям 🗸 |                                                                       | Услуги         | Профиль организации                        | Заявления                  | Платежи  | Помощь         | Q           |                             |                                                       |
|-----------|----------------|-----------------------------------------------------------------------|----------------|--------------------------------------------|----------------------------|----------|----------------|-------------|-----------------------------|-------------------------------------------------------|
|           |                | < Назад                                                               |                |                                            |                            |          |                |             |                             |                                                       |
|           |                | Укажите номер лицен<br>переоформить<br>Вид лицензирования – Розничная | <b>ЗИИ, КО</b> | торую необходи!<br>алкогольной продукции п | <b>мо</b><br><sub>ри</sub> |          |                |             |                             |                                                       |
|           |                | оказании услуг общественного п                                        | итания         |                                            | re                         | осуслуги | Организациям 🐱 |             |                             | Услуги Профиль организации Заявления Платежи Помощь С |
|           |                | Номер лицензии<br>Укажите в формате ООРПАОООООО<br>код региона        | D или ООРПС    | 20000000. Первые две цифрь                 | і — это                    |          |                | < на<br>Ука | <sup>вад</sup><br>ажите сре | ок, на который запрашивается лицензия                 |
|           |                | 58PTO                                                                 |                |                                            | ×                          |          |                | c           | рок, месяцев                |                                                       |
|           |                |                                                                       |                |                                            |                            |          |                | У           | кажите колич                | чество месяцев, но не более 60                        |
|           |                |                                                                       | продолжи       | ПЪ                                         |                            |          |                |             |                             | Продалнотъ                                            |

### В заявление можно прикрепить необходимые документы, в зависимости от цели обращения

|                           | < назад<br>Загрузите документы                                                                                                    |                                  |                                                                                                    |
|---------------------------|----------------------------------------------------------------------------------------------------|----------------------------------|----------------------------------------------------------------------------------------------------|
|                           | Документы, подтверждающие наличие стацис<br>объекта общественного питания                                                                                                    | онарного                         |                                                                                                    |
|                           | Добавьте скан, фото или архив с документами                                                                                                    | ГОСУСЛУГU Организациям           | <ul> <li>Услуги Профиль организации Заявления Платежи По</li> <li>(Назал</li> </ul>                                                                                                    |
|                           | Проверьте качество фото или скана<br>Убедитесь, что страницы хорошо видны, данные не пр                                                                                        |                                  | Загрузка документов                                                                                                    |
|                           | пальцами и не обрезаны. Это важно, чтобы заявление                                                                                                    |                                  | Уведомление о начале предоставления услуг<br>общественного питания                                                                                                    |
|                           | Перетащите файлы или выберите на компьютери<br>Выбрать файл                                                                                                    |                                  | Добавьте скан, фото или архив с документами                                                                                                    |
|                           | с                                                                                                    |                                  | Проверьте качество фото или скана<br>Убедитесь, что страницы хорошо видны, данные не прикрыты<br>пальцыми и не обрезаны. Это важно, чтобы заявление приняли                                                                                                    |
|                           | Продалжить                                                                                                    |                                  |                                                                                                    |
|                           |                                                                                                    |                                  | перетаците факлы или выоерите на компьютере<br>⊘ Выбрать файл                                                                                                    |
| <b>УГU</b> Организациям ∨ | Услуги Профиль организации Заявлен<br>К Назад<br>Заглуузите покументы                                                                                                    | ия Платежи Помощь Q              | Перетаците райли или доерите на компьотере                                                                                                    |
| <b>уГU</b> Организациям ∨ | Услуги Профиль организации Заявлен<br>< Назад<br>Загрузите документы<br>Документы об уплате госпошлины                                                                         | ия Платежи Помощь Q<br>госуслуги | Перетаците Зали или володите за кончантре<br>Выбрать файл<br>Всего можно выбрать 10 файлов на 150.0 Мб<br>Продолжить<br>2. Услуг Профиль органстация. Завления. Праген: Поноць. С                                                                                                    |
| <b>уги</b> Организациям v | Услуги Профиль организации Заявлен<br>< Назад<br>Загрузите документы<br>Документы об уплате госпошлины<br>Добавьте скан, фото или архив в формате jog, jog, png, pdf. rar, zip | ия Платежи Помощь Q<br>госуслуги | неретаците али или власнуте на конзинтре                                                                                                    |
| УГU Организациям ↓        | Услуги         Профиль организации         Заявлен           < Назад                                                                                                    | ия Платежи Помощь Q              | Перетаците али или власните на конзинтере<br>Въбрать файл<br>Всего можно выбрать 10 файлов на 150.0 Мб<br>Продолжить<br>4 Организация - Уклуги Профиль организация Заваления Полгени Помода (<br>К Назад<br>Загрузите документты<br>Документты, подтверждающие основания для внесения<br>изменений в реестр лицензий                                                                                                    |
| УГU Организациям ∨        | Услуги         Профиль организации         Заявлен           <                                                                                                    | ия Платежи Помощь Q              | Теретаците район ин доорите на комплатере<br>Выбрать файл<br>Всего можно выбрать 10 файлов на 150.0 M6<br>Продолжить<br>Срозанзадиян - Уклути Профель органозация Замления Платени Ромода /<br>К Наза;<br>Запрузите документы<br>Добавате сон: фото или провя с документами:<br>Добавате сон: фото или провя с документами:<br>Добавате сон: фото или провя с документами:<br>Продоров с документами:                                                                                                    |
| <b>уг∪</b> Организациям ∨ | Услуги         Профиль организации         Завелен           <                                                                                                    | ия Платежи Помоць Q              | Продолжити     Согранация с документы     Согранация с документы     Согранация с документы     Согранация с документы     Сокументы     Сокументы      Сокументы     Сокументы |
| <b>уг∪</b> Организациям ∨ | Услуги         Профиль организации         Занялен           <                                                                                                    | ия Платежи Помоць Q              |                                                                                                    |

## В зависимости от варианта оплаты госпошлины в заявлении необходимо указать соответствующие сведения и перейти к подписанию заявления

| <b>ГОСУСЛУГИ</b> Организациям ~ | Услуги Профиль организации Заявления П                                  | Платежи Помощь Q 😑                               |
|---------------------------------|-------------------------------------------------------------------------|--------------------------------------------------|
|                                 | < Назад<br>Укажите сведения об уплате госпошлины                        | < Назад<br>Укажите сведения об уплате госпошлины |
|                                 | Тип оглаты                                                              | Тип оплаты<br>Реквизиты платёжного поручения 🗸 🗸 |
|                                 | Реквизиты платёжного поручения                                          | Номер платёжного поручения                       |
|                                 | Зачёт суммы уплаченной госпошлины по реквизитам<br>платёжного документа | Дата платёжного поручения                        |
|                                 | Зачёт суммы уплаченной госпошлины по УИН                                |                                                  |

## Если при заполнении заявления вами будет указано, что госпошлина ещё не оплачена, в процессе заполнения заявления автоматически будет сформирована квитанция на оплату

| ГОСУСЛУГИ Организациям 🗸        | Услуги Профиль организации Заявления Платежи Помощь Q                                                                                                    |   |
|---------------------------------|----------------------------------------------------------------------------------------------------|---|
| < Ha                            | зад                                                                                                    |   |
|                                 | Идёт формирование платёжного документа<br>Иля оплаты госпошлины нужен платёжный документ.<br>Его формирование может занять несколько минут.<br>Не закрывайте страницу |   |
| <b>ГОСУСЛУГU</b> Организациям У | Услуги Профиль организации Заявления Платежи Помощь С                                                                                                    | ł |
|                                 | <ul> <li>Казад</li> </ul>                                                                                                    |   |
|                                 | Скачать квитанцию Продолжить                                                                                                    |   |

После внесения всех сведений и документов в заявление, оплаты госпошлины, заявление необходимо подписать квалифицированной электронной цифровой подписью. Уполномоченный сотрудник Организации-получателя услуги может сделать это и с помощью мобильного приложения «Госключ».

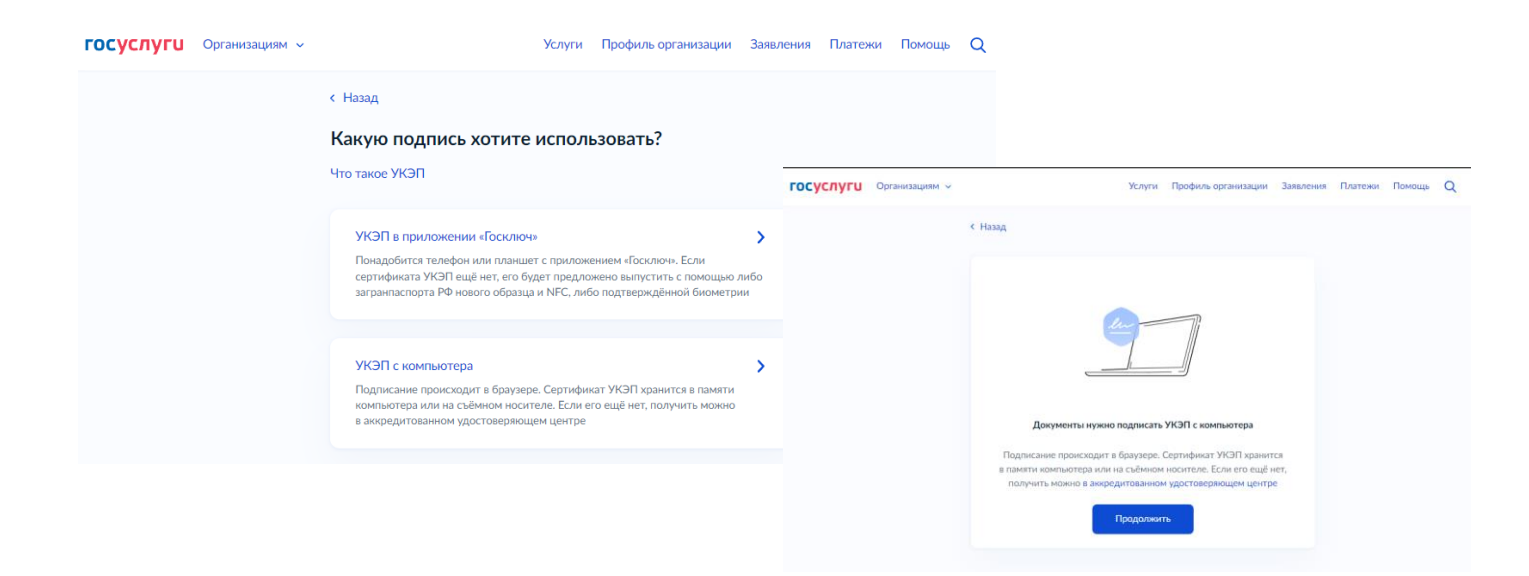

Перед подписанием все документы и печатную форму заявления можно скачать и просмотреть.

| госуслуги | Организациям 🗸 |                                                                                                    | Услуги П                                                          | рофиль организации                                                                      | Заявления                                                | Платежи  | Помощь  | Q      |   |
|-----------|----------------|----------------------------------------------------------------------------------------------------|-------------------------------------------------------------------|-----------------------------------------------------------------------------------------|----------------------------------------------------------|----------|---------|--------|---|
|           |                | <ul> <li>Назад</li> <li>Подпишите документы</li> <li>Проверьте документы и подпишит</li> <li>Как подписать документы УКЭП</li> <li>На что обратить внимание при под</li> </ul>                                                                                                    | ы С ПОМОЦ<br>те электронно<br>цписании УКЭ                        | <b>цью УКЭП</b><br>й подписью<br>П                                                      |                                                          |          |         |        |   |
|           |                | Документы на подпись           PDF         error (19)         44 K6           ZIP         req.preview (18)         33 K6           PDF         error (19)         44 K6           PDF         error (19)         44 K6           PDF         error (19)         44 K6           PDF         error (19)         44 K6           PDF         error (19)         44 K6           PDF         req.application         13 K6           PDF         req_application         13 K6           PDF         req_preview         41 K6           Нажимая «Подписать», вы подтвер документы         скументы | ;<br>cs.File 0.1<br>ждаете, что п<br>Подписать                    | Мб                                                                                      | Сючать<br>Сючать<br>Сючать<br>Сючать<br>Сючать<br>Сючать |          |         |        |   |
| госуслуги | Организациям 🗸 |                                                                                                    | Услуги                                                            | Профиль организа                                                                        | ации Заяв.                                               | ления Пл | атежи [ | Томощи | Q |
|           |                | Заявление отправл<br>Министерство экономи<br>улица Полонского, дом<br>О Срок оказания услуги –<br>Что дальше<br>Уведомление о регистрации                                                                                                    | ено<br>ческого разе<br>7, город Ряз<br>до 30 кален<br>лицензии пр | ития Рязанской обл<br>ань, Рязанская облас<br>дарных дней<br>идёт в личный каби<br>инет | асти<br>.ть, 390000<br>нет                               |          |         |        |   |

После поступления Вашего заявления в ведомство (лицензирующий орган) соответствующая информация будет отображена в карточке заявления в личном кабинете на ЕПГУ (см. далее).

Также в ваш личный кабинет на ЕПГУ может поступить запрос дополнительной информации от ведомства с предложением устранить выявленные нарушения обязательных (лицензионных) требований, препятствующих удовлетворению вашего заявления, в соответствии с законодательством РФ.

В таком случае вам необходимо предоставить в ведомство посредством ЕПГУ дополнительные сведения и документы, нажав в карточке заявления на кнопку справа «Заполнить» (см. далее).

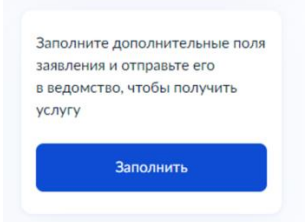

ГОСУСЛУГИ Организациям ~

< Назад

| осуслуги                                  | Организациям 🐱                                                                                | Услуги  | Профиль организации | Заявления   | Платежи                          | Помощь                                    | Q                                   | C                 | ~  |
|-------------------------------------------|-----------------------------------------------------------------------------------------------|---------|---------------------|-------------|----------------------------------|-------------------------------------------|-------------------------------------|-------------------|----|
| Назад                                     |                                                                                               |         |                     |             |                                  |                                           |                                     |                   |    |
| <b>Лицензиров</b><br>№ 3501812829         | ание розничной продажи алкогольной про                                                        | одукции | Дей                 | іствия 🚦    | <b>Досуд</b><br>Если н<br>действ | ебное обжа<br>е согласны о<br>виями или б | <b>ловани</b><br>с решен<br>ездейст | е<br>ием,<br>вием |    |
| Ожидани<br>Уполномоченнь<br>Выявлены нару | не дополнительной информации<br>ій орган субъекта Российской Федерации<br>шения (прилагаются) | Cero    | Сегодня в 12:10     |             |                                  | е это<br>калобу                           |                                     |                   |    |
| () Промежу                                | точные результаты по заявлению                                                                |         | Cero                | дня в 12:10 | Заполі                           | ните дополн<br>ния и отпра                | ительні<br>вьте его                 | ые поля           | I. |

в ведомство, чтобы получить

Заполнит

услугу

#### Уполномоченный орган субъекта Российской Федерации

Выполнение промежуточных этапов по заявлению: Уведомление о необходимости устранения выявленных нарушений

| Документы<br>doc-249f1277-b87d-47fc-bcc9-62d8d21f9ea3   0.1 Мб                                          | <b>:</b><br>Скачать |
|----------------------------------------------------------------------------------------------------|---------------------|
| Заявление принято к рассмотрению                                                                        | Сегодня в 11:45     |
| Уполномоченный орган субъекта Российской Федерации<br>Заявление будет рассмотрено в установленные сроки |                     |

ГОСУСЛУГИ Организациям • Услуги Профиль организации Заявления Платежи Помощь Q 😑

| Укажите запрошенные сведения                                                                                                    | ГОСУСЛУГИ Организациям - Услуги Профиль организации Заявлен                                                          | ия Платежи Помощь Q 😑 |
|----------------------------------------------------------------------------------------------------|----------------------------------------------------------------------------------------------------|-----------------------|
| Дополниточная інформиция                                                                                                    | < Назад<br>Загрузите документы                                                                                       |                       |
| 0/2000                                                                                                    | Запрошенные документы                                                                                                |                       |
| Продолжить                                                                                                    | Добавате скан, фото или архив запрошенных документов в формате jpg,<br>jpeg, pdf, prg, rar или ap                    |                       |
|                                                                                                    | Перетаците файли или выбезите на кончытере<br>🧭 Выбрать файл                                                         |                       |
|                                                                                                    | Всего можно выбрать 10 файлов на 125.0 Мб                                                                            |                       |
| К Назад                                                                                                    | Перейти к подлисанию                                                                                                 |                       |
|                                                                                                    | ≪ Рязанская область                                                                                                  | <b>7 W 8</b> R        |
| Документы нужно подписать УКЭП<br>с компьютера                                                                                                    | < Назад                                                                                                    |                       |
| Подлисание происходит в ораздерь. Сортификат УК-31 хранится<br>в пажити компьютера или на събином носителе. Если его ищё инт,<br>получить можно в аккредитованном удостовержощем центре | Подпишите документы с помощью УКЭП                                                                                   |                       |
| Продолжить                                                                                                    | Проверьте документы и подпишите электронной подписью                                                                 |                       |
|                                                                                                    | Как подлисать документы УКЭП<br>На что обратить виямание при подлякании УКЭП                                         |                       |
|                                                                                                    | Документы на подпись                                                                                                 |                       |
|                                                                                                    | PDF         error (19)         44 K6         Ocaware           CDD         reg preview         29 K5         Ocaware |                       |
|                                                                                                    | reg.application 1.KG Course                                                                                          |                       |
|                                                                                                    | Нажимая «Подписать», вы подтверждаете, что проверили все подписываемые<br>документы<br>Подписать                     |                       |

После отправки Вами запрошенных дополнительных сведений и документов, и получения их ведомством, информация об этом появится в карточке заявления в вашем личном кабинете на ЕПГУ («Документы доставлены»).

| ГОСУСЛУГИ Организациям У                                            | луги Профиль организации Заявления |
|---------------------------------------------------------------------|------------------------------------|
| К Назад                                                             |                                    |
| Лицензирование розничной продажи алкогольной продук<br>№ 3501812829 | ции Действия :                     |
| Промежуточные результаты по заявлению                               | Сегодня в 12:23                    |
| Уполномоченный орган субъекта Российской Федерации                  |                                    |
| Выполнение промежуточных этапов по заявлению: Документы доставлен   | ы                                  |
| ✓ Заявление зарегистрировано                                        | Сегодня в 12:23                    |
| Уполномоченный орган субъекта Российской Федерации                  |                                    |
| Статус изменен                                                      |                                    |
| Заявление получено ведомством                                       | Сегодня в 12:23                    |
| Заявление отправлено в ведомство                                    | Сегодня в 12:21                    |
| Зарегистрировано на портале                                         | Сегодня в 12:21                    |
| Документы                                                           | Скачать всё                        |
| PDF req_preview   0.1 M6                                            | Скачать                            |
| PDF error (19)   0.1 M6                                             | Скачать                            |
| XML req_application   0.1 M6                                        | Скачать                            |

Возможно у Вас возникнет потребность отозвать (отменить) своё заявление. Для этого необходимо выполнить следующую последовательность действий:

 войти в личный кабинет на ЕПГУ и перейти в раздел «Заявления». В списке заявлений найти заявление, которое необходимо отозвать. Его можно найти по номеру в строке поиска

| госу | <b>СЛУГЦ</b> Гражданая           | 4 ×                                                                                                    | Услуги     | Документы | Заявления | Платежи                            | Помощь | ۹ | <b>"</b> . ~ |
|------|----------------------------------|----------------------------------------------------------------------------------------------------|------------|-----------|-----------|------------------------------------|--------|---|--------------|
| Зая  | вления                           |                                                                                                    |            |           | Архив     |                                    |        |   |              |
| n    | риск                             |                                                                                                    |            |           | Q         | Черн                               | овики  |   | ^            |
| ~    | № 3501138813<br>Сегодня в 09:32  | 3501138813 Лицензирование разчичной продуки алкогольной гродукции<br>ден в 09:32 Завлочие принтто < досохотренно |            |           |           | Разреі<br>эксплу<br>констр<br>Буде | й<br>Ū |   |              |
| ~    | № 3501112802<br>28.05.24 ± 15:48 | Лицензирование розничной продажи алкогольной<br>Заявление принято к рассмотрению                                 | і продукці | 114       |           |                                    |        |   |              |

После «клика» на искомом заявлении раскроется карточка заявления, содержащая подробную информацию о заявлении. Для отмены заявления необходимо убедиться в том, что заявление принято к рассмотрению ведомством. Только после этого Вам будет доступна кнопка отзыва (отмены) заявления в разделе «Действия». Нужно нажать на символ «три вертикальные точки» и подтвердить свое намерение отменить заявление.

|               | <b>ГОСУСЛУГИ</b> Гражданам У                                                                                                    |                                                                                                  | Услуги Доку                                                    | менты Заявления                   |                  |                                          |             |                 |
|---------------|----------------------------------------------------------------------------------------------------|--------------------------------------------------------------------------------------------------|----------------------------------------------------------------|-----------------------------------|------------------|------------------------------------------|-------------|-----------------|
|               | КНазад                                                                                                    |                                                                                                  |                                                                | Д                                 |                  |                                          |             |                 |
|               | Лицензирование розничной продажи<br>№ 3501138813                                                                                                    | алкогольной продукци                                                                             | и                                                              | Действия :                        |                  |                                          |             |                 |
|               | <ul> <li>Заявление принято к рассмотрению</li> <li>Уполномоченный орган субъекта Российской Фе</li> <li>Заявление будет рассмотрено в установленные</li> </ul> | едерации<br>сроки                                                                                |                                                                | Сегодня в 09:32                   |                  |                                          |             |                 |
|               | <ul> <li>Заявление зарегистрировано</li> <li>Уполномоченный орган субъекта Рс</li> </ul>                                                                       | госуслуги Гражи                                                                                  | данам 🗸                                                        |                                   | ١                | /слуги Документы                         | Заявления   | Плате»          |
|               | Заявление зарегистрировано в ведо                                                                                                    | < Назад                                                                                          |                                                                |                                   |                  |                                          |             |                 |
|               | Заявление получено ведомст Уполномоченный орган субъекта Рс<br>Сообщение доставлено                                                                            | Лицензирование р<br>№ 3501138813                                                                 | оозничной прод                                                 | ажи алкогольной                   | продукции        | Распечатать<br>Посмотреть<br>заявление   | ×           | Дс<br>Ec.<br>де |
|               |                                                                                                    | <ul> <li>Заявление приня</li> <li>Уполномоченный оргаз</li> <li>Заявление будет рассм</li> </ul> | ато к рассмотреник<br>н субъекта Российс<br>ютрено в установле | о<br>кой Федерации<br>енные сроки |                  | Отменить заявлен<br>Об услуге<br>В архив | ие          | 06              |
|               |                                                                                                    | <ul> <li>Заявление зарег</li> <li>Уполномоченный орган</li> </ul>                                | истрировано<br>н субъекта Российс                              | кой Федерации                     |                  | Cero                                     | цня в 09:20 |                 |
| От            | мена заявления                                                                                                    | ×                                                                                                |                                                                |                                   |                  |                                          |             |                 |
| Вы у          | уверены, что хотите отозвать заявление?                                                                                                    |                                                                                                  |                                                                | ле нажати                         | я на кног        | іку «подтв                               | ердит       | 5»              |
| Посл          | ле отмены вам придется проходить процедуру сначала и подава<br>ление в ведомство повторно.                                                                     | 3Tb                                                                                              | <b>осуслуги</b> гра                                            | эжданам 🗸                         |                  | Услуги Д                                 | окументы За | аявления П.     |
|               | Подтвердить Закрыть окно                                                                                                    | (                                                                                                | Назад                                                          |                                   |                  |                                          |             |                 |
|               |                                                                                                    |                                                                                                  | Лицензировани<br>№ 3501138813                                  | е розничной продаж                | и алкогольной пр | одукции                                  | Действ      | ия              |
|               |                                                                                                    |                                                                                                  | 🗸 Сообщение                                                    |                                   |                  |                                          | Сегодня     | в 17:00         |
| процессе отма | ены» (запрос на отмен                                                                                                    | v                                                                                                | Уполномоченный ор<br>В процессе отмены                         | оган субъекта Российской          | Федерации        |                                          |             |                 |
| направлен в в | едомство)                                                                                                    |                                                                                                  | Показать историю                                               |                                   |                  |                                          |             |                 |

В зависимости от результата рассмотрения ведомством (лицензирующим органом) вашего запроса на отмену заявления, в карточке заявления в вашем личном кабинете на ЕПГУ отобразится соответствующая информация («заявление отменено» либо «не удалось отменить заявление»)

|                                                                                                    | ГОСУСЛУГИ Организациям ч Услуги Профиль органи                                                                                                    | зации Заявления  |  |  |  |
|----------------------------------------------------------------------------------------------------|----------------------------------------------------------------------------------------------------|------------------|--|--|--|
| ГОСУСЛУГИ Организациям ~ Услуги Профиль органи                                                                                                    | < Назад                                                                                                    |                  |  |  |  |
| К Назад                                                                                                    | Лицензирование розничной продажи алкогольной продукции                                                                                                    | Действия :       |  |  |  |
| Лицензирование розничной продажи алкогольной продукции                                                                                                    | № 3501422446                                                                                                    |                  |  |  |  |
| № 3501634111                                                                                                    | X Не удалось отменить заявление                                                                                                    | Сегодня в 11:59  |  |  |  |
| <ul> <li>Заявление отменено</li> <li>Уполномоченный орган субъекта Российской Федерации</li> </ul>                                                                                     | Уполномоченный орган субъекта Российской Федерации<br>В связи с началом рассмотрения заявления                                                                              |                  |  |  |  |
| Заявление отменено                                                                                                    | Заявление отменяется                                                                                                    | Сегодня в 11:58  |  |  |  |
| Сообщение<br>Уполномоченный орган субъекта Российской Федерации                                                                                                    | Уполномоченный орган субъекта Российской Федерации<br>Заявление в процессе отмены                                                                                           |                  |  |  |  |
| <ul> <li>Заявление принято к рассмотрению</li> <li>Уполномоченный орган субъекта Российской Федерации</li> <li>Заявление будет рассмотрено в установленные сроки</li> </ul>            | Сообщение<br>Уполномоченный орган субъекта Российской Федерации<br>В процессе отмены                                                                                        |                  |  |  |  |
| <ul> <li>Заявление зарегистрировано</li> <li>Уполномоченный орган субъекта Российской Федерации</li> <li>Заявление залегистриповано в веломство. Они лайте назала позвелки.</li> </ul> | <ul> <li>Заявление принято к рассмотрению</li> <li>Уполномоченный орган субъекта Российской Федерации</li> <li>Заявление будет рассмотрено в установленные сроки</li> </ul> | 19.07.24 в 11:07 |  |  |  |
| заявление зарегистрировано в ведомстве. Ожидаите начала проверки.                                                                                                    |                                                                                                    |                  |  |  |  |

В процессе рассмотрения Вашего заявления ведомством может быть назначена выездная оценка, о чем Вам придет сообщение от ведомства в карточку заявления в вашем личном кабинете на ЕПГУ. Промежуточные акты и Результат рассмотрения заявления (документ) также поступят в ваш личный кабинет на ЕПГУ, в соответствии с требованиями и условиями законодательства РФ по оказанию данной государственной услуги.

| ГОСУСЛУГИ Организациям - Услуг                                                                                                    | и Профиль организации Заявления Платежи Помощь Q 😑 🕻                                                                                               |
|----------------------------------------------------------------------------------------------------|----------------------------------------------------------------------------------------------------|
| < Назад                                                                                                    |                                                                                                    |
| Лицензирование розничной продажи алкогольной продукции<br>№ 3501744772                                                                                                    | и Действия : Досудебное обжалование<br>Если не согласны с решением,<br>действиями или бездействием<br>гоуполам имиете аго                          |
| Услуга оказана Уполномоченный орган субъекта Российской Федерации Лицензия выдана                                                                                                    | 24.09.24 в 14:02<br>Обжаловать<br>Подать жалобу                                                                                                    |
| Документы                                                                                                    | : Бумажная копия в МФЦ<br>Вы можете плучить буказный<br>Скачать документ с печатые в любом МФЦ<br>Ризанской области<br>Понадобится паспорт и номер |
| Промежуточные результаты по заявлению<br>Уполномоченный орган субъекта Российской Федерации<br>Выполнение промежуточных этапов по заявлению: Акт оценки соответствия з<br>требованиям и (или) обязательным требованиям | 17.09.24 в 14:20 Подробнее                                                                                                    |
| Документы                                                                                                    | <b>;</b><br>Скачать                                                                                                    |
| <ul> <li>Промежуточные результаты по заявлению</li> <li>Уполномоченный орган субъекта Российской Федерации</li> <li>Выполнение промежуточных этапов по заявлению: Решение о назначении вы</li> </ul>                   | 17.09.24 в 14:17<br>ездной оценки                                                                                                    |
| Документы                                                                                                    | <b>:</b><br>Сканать                                                                                                    |